## DecisionSource

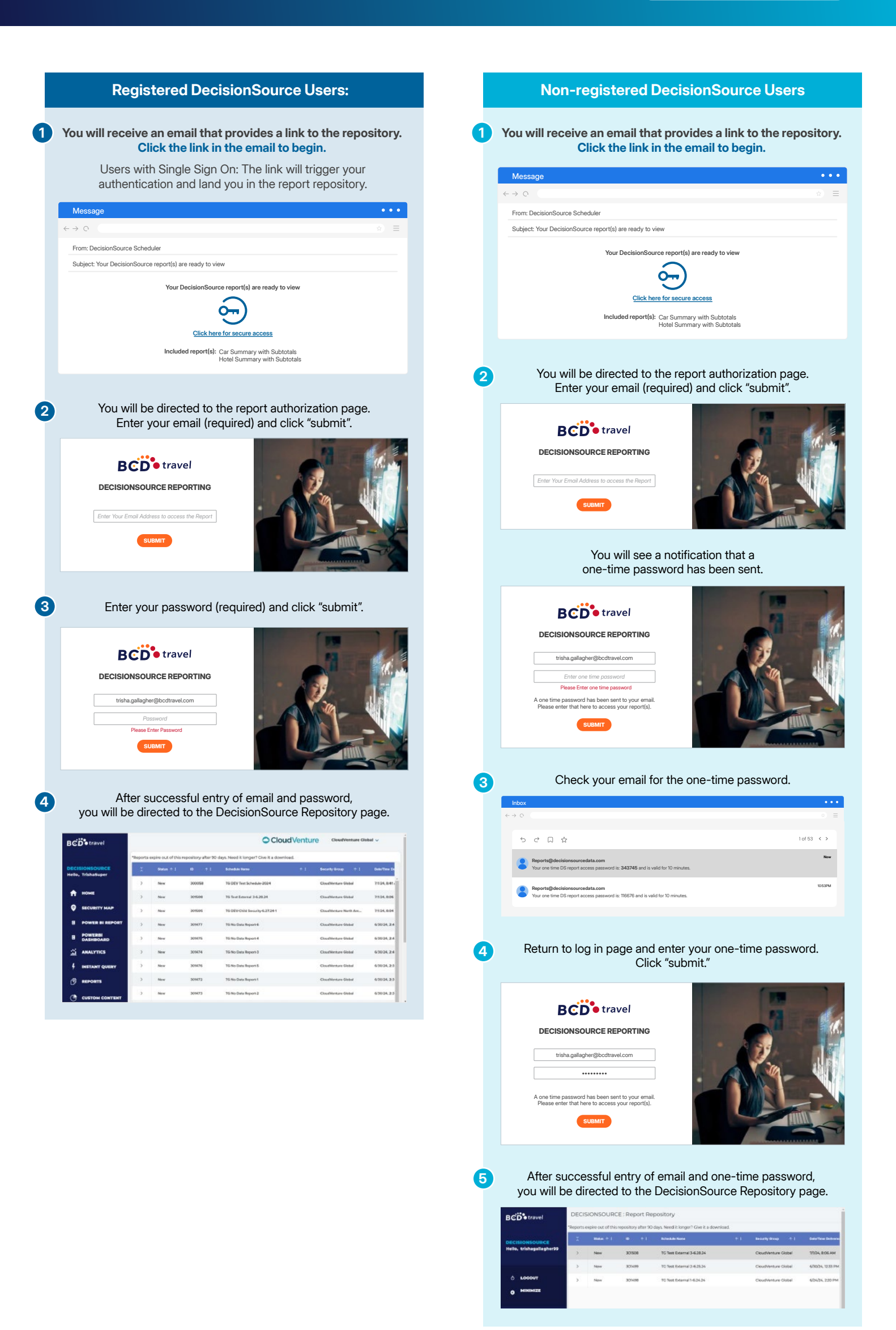